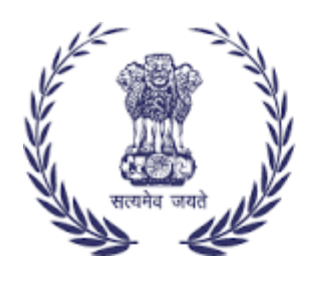

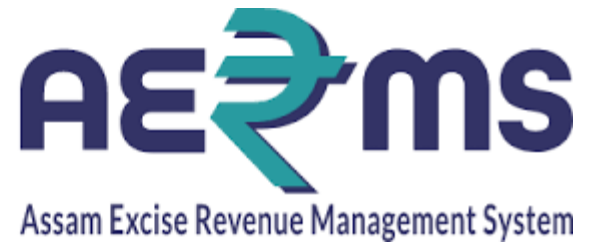

## **CHEMICAL EXAMINATION**

**User Reference Manual** 

C-TEL INFOSYSYTEMS PVT. LTD Hyderabad, Telangana

## **CHEMICAL EXAMINATION IN CHEMIST LOGIN**

• User has to login to the chemist login after the indent is forwarded from Junior Assistant login.

|                                | Track Status Download User Manuals Frequently Asked Questions |                                                   |                |
|--------------------------------|---------------------------------------------------------------|---------------------------------------------------|----------------|
|                                | 3 7 1                                                         | <b>Sign In</b><br>Please enter the details to sig | n in           |
|                                | Promote Local                                                 | CHEMIST                                           | 4              |
| ri Himanta Biswa Sarma         | Skills & Products                                             | •••••                                             | ۵              |
| on ble Chief Minister of Assam |                                                               | Verification Code *                               | 5801.89        |
|                                | Vocal for Local                                               |                                                   | Get a new co   |
|                                | Construction former de alabhan laters                         | 580189                                            |                |
|                                | show support to our artisians by using of                     |                                                   | Forgot Passwor |
|                                | gifting local textile and handcrafted                         | Login                                             |                |
| ri Parimal Suklabaidya         | #VOCALFORLOCAL #GETVOCALABOUTLOCAL                            | Vigilance & Enforcement                           | RTI            |
|                                |                                                               | Sign Up to register for                           | and the second |

• User has to click on lab tab.

|                          |                          |                                                                                    | Welcome: SHEKHAR SAHOO(Chemist)                       |
|--------------------------|--------------------------|------------------------------------------------------------------------------------|-------------------------------------------------------|
|                          |                          | Alert! Your Password will Expire in next 2 days.<br>Click here to change password. |                                                       |
|                          |                          |                                                                                    |                                                       |
| <u>_</u>                 | <u>E</u>                 |                                                                                    |                                                       |
| Lab                      | Reports                  | Others                                                                             |                                                       |
|                          |                          |                                                                                    |                                                       |
|                          |                          |                                                                                    |                                                       |
|                          |                          |                                                                                    |                                                       |
|                          |                          |                                                                                    |                                                       |
|                          |                          |                                                                                    |                                                       |
| Department Of Excise © 2 | 021. All rights reserved | Assam Build Version V9.1.1.12                                                      | Designed and Developed By C-TEL Infosystems Pvt. Ltd. |
|                          |                          |                                                                                    |                                                       |

 User after mouseover on lab should click on received samples. In received samples user has to select the type drop downs. It will have two drop downs (1) Generate report and (2) Other. Later user has to select the Generate Report in Action tab.

| Z Zimbra:                      | Inbox ×              | Assam Excise Rev X Anno   | tate Image     | × Annotate I                                                                                                    | image × Ani                | notate Image       | < Annotate Image       | × Anr         | notate image   | × Annotate | e Image          | × Anno                 | tate Image   | ×       | +   |
|--------------------------------|----------------------|---------------------------|----------------|----------------------------------------------------------------------------------------------------|----------------------------|--------------------|------------------------|---------------|----------------|------------|------------------|------------------------|--------------|---------|-----|
| $\leftarrow \  \  \rightarrow$ | C                    | ○ 🗞 🗝 183                 | .82.106.234    | /Assam/central/i                                                                                                    | ndex.php/Chemica           | alExamination/sa   | mple/RecievedSamp      | les           | 90%            |            |                  | ${\times}$             | <u>↓</u> III |         | =   |
| - Import                       | bookmarks 😜 Ge       | etting Started 🧕 HP_QC_Bu | uild [Jenkins] | New work pace A second second se | :kage   C 🦹 Cent           | tral Application 🗧 | 💈 Load Time – Get this | E 💮 Vend      | or Application |            |                  |                        |              |         |     |
| 👃 Lab                          | ✓ Report             | s 🗸 📋 Others 🗸            |                |                                                                                                    |                            |                    |                        |               |                |            |                  |                        |              |         | Í   |
| RECEI                          | VED SAMPLES          | 5                         |                |                                                                                                    |                            |                    |                        |               |                |            |                  | Lab /                  | Receive      | d Sampl | les |
|                                |                      |                           |                |                                                                                                    |                            |                    | Start Date             | 🛗 01-Fe       | b-2022         | End Da     | te 🛗             | 18-Feb-202             | 2            |         |     |
|                                |                      | Locations All             |                |                                                                                                    |                            |                    |                        |               |                | Туре       | Genera           | te Report              |              | Search  |     |
|                                |                      |                           |                |                                                                                                    |                            |                    |                        |               |                |            | 1                |                        |              |         |     |
| 50                             | *                    |                           |                |                                                                                                    |                            |                    |                        |               |                |            | Genera           | te Report              |              |         |     |
|                                |                      |                           |                | Carl                                                                                                    |                            |                    |                        |               |                | Comula     | Other            |                        |              |         |     |
| S.No                           | Indent Number        | Memo Number               | Serial.No      | Impression                                                                                                    | Recieved Date              | Location           |                        |               |                | Type       | Action           | ı                      | Rema         | arks    |     |
| 1                              | IND/CE<br>/1012/1318 | IND/22<br>/4196/1012/2925 | 1001           | Good                                                                                                    | 18-Feb-2022<br>04:00:18 PM | Radiant Ma         | inufacturers Pvt Lto   | l (Bottling U | nit)           | BLEND      | Gene             | erate Report           | Ren          | narks   |     |
| 2                              | IND/CE<br>/1036/1316 | IND/22<br>/4196/1036/2920 |                |                                                                                                    | 01-Jan-1970<br>05:30:00 AM | SPEY BOT           | LERS PRIVATE LIM       | IITED         |                | BLEND      | Gene             | erate Report           | Ren          | narks   |     |
| 3                              | IND/CE<br>/1036/1316 | IND/22<br>/4196/1036/2921 |                |                                                                                                    | 01-Jan-1970<br>05:30:00 AM | SPEY BOT           | LERS PRIVATE LIM       | IITED         |                | BLEND      | Gene             | erate Report           | Ren          | narks   |     |
| 4                              | IND/CE<br>/1036/1316 | IND/22<br>/4196/1036/2923 |                |                                                                                                    | 01-Jan-1970<br>05:30:00 AM | SPEY BOT           | LERS PRIVATE LIM       | IITED         |                | BLEND      | Gene             | erate Report<br>Window | Ren          | narks   |     |
|                                | IND/CE               | IND/22                    |                |                                                                                                    | 01-Jan-1970                |                    |                        |               |                | Go         | to <u>Settin</u> | gs to activ            | ate Wind     | lows    |     |

• User has to click on check box in the Action tab.

| Sam   | ple Details      |                       |          |          |              |       |           |                 |         | ×                    |
|-------|------------------|-----------------------|----------|----------|--------------|-------|-----------|-----------------|---------|----------------------|
|       |                  |                       |          |          |              |       |           |                 |         | Ð                    |
| SI No | Indent No        | Memo No               | Batch No | Size(ml) | quantity(BL) | Proof | Serial No | Seal Impression | Action* | second sample status |
| 1     | IND/CE/1012/1318 | IND/22/4196/1012/2925 | 1        | 375      | 375          | 15    | 1001      | Good            |         | NA                   |

• User after clicking on check box will get the sample details pop up. User has to fill all the details in the sample details page.

| L   | IND/CE<br>/1012/1318 | IND/22<br>/4196/1012/2925    | 1        | 375 375      | 15 100                                | 1 Good             | <b>~</b>      | NA              |
|-----|----------------------|------------------------------|----------|--------------|---------------------------------------|--------------------|---------------|-----------------|
| C   | Distillery Name      | Radiant Manufacturers Pvt Lt | ic.      |              | Request Date                          | 18-FEB-22 01.53.36 |               |                 |
|     | Memo number          | IND/22/4196/1012/2925        |          |              |                                       |                    |               |                 |
|     |                      |                              |          |              |                                       |                    |               | Sediment/Suspen |
| Ser | ial No Brand N       | ame                          | Batch No | Quantity(BL) | Alcohol content<br>noted on the label | Manufacture Date   | Physical<br>* | Matter<br>*     |
|     |                      |                              |          |              |                                       |                    |               |                 |
|     |                      |                              |          |              |                                       |                    |               |                 |

• User after filling all the details in the sample details should enter the remarks and select the radio button as "Pass". If the chemical examination fails should click on "Fail" radio button. Later the user should click on save button.

| otal Solids<br>Percent(m/v) | Total ash<br>,Percent(m/v)<br>• | Acids/100L<br>of abs. alc | Esters/100L<br>of abs.alc<br>• | alc/100L<br>of abs.<br>alc | Aldehydes/100L<br>of abs. alc<br>* | Furfural | Copper<br>• | Methyl<br>Alcohol | Remarks<br>• |
|-----------------------------|---------------------------------|---------------------------|--------------------------------|----------------------------|------------------------------------|----------|-------------|-------------------|--------------|
| 0.4                         | 0.54                            | 0.5                       | 0.5                            | 0.7                        | 0.8                                | 0.1      | 0.2         | 0.3               | Pass ///     |
| Remarks                     | Max 50                          | 00 Characters             | ]                              |                            |                                    |          |             |                   | >            |

• User after clicking on save button will get the message as "Request Updated Successfully."

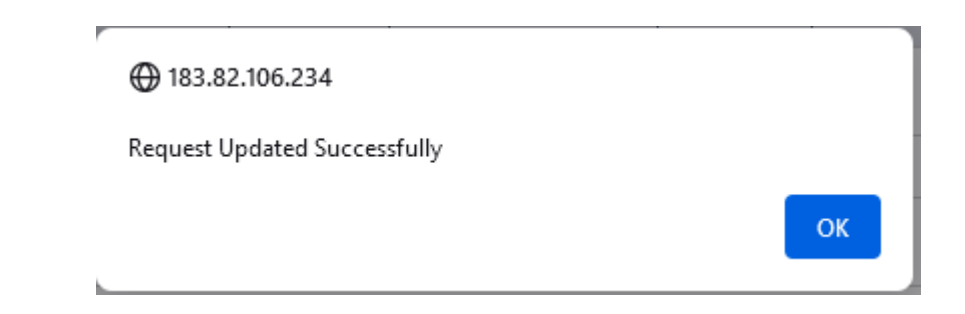

• User has to select the Other in type drop down and click on forward in Action tab.

| Z Zimbra: Inbox ×          | Assam Excise Rev X Annotate Ima     | ge × Annotate Ima        | ge × Annotate Image         | × Annotate Image                   | × Annotate Image       | × Annot        | ate Image X           | Annotate Imag   | ge ×            |
|----------------------------|-------------------------------------|--------------------------|-----------------------------|------------------------------------|------------------------|----------------|-----------------------|-----------------|-----------------|
| $\leftarrow \rightarrow G$ | ○ 🗞 🔤 183.82.106                    | 5.234/Assam/central/inde | ex.php/ChemicalExaminatio   | n/sample/RecievedSamples           |                        | ∽ ☆            |                       | ⊌ ₹             | lii\ 🧿 🗉        |
| 🕣 Import bookmarks 💊 G     | etting Started 🛛 🗕 HP_QC_Build [Jen | kins]  New work packag   | e   C 🦹 Central Application | n  Load Time – Get this E          | Wendor Application     |                |                       |                 |                 |
|                            | <b>IS</b><br>nt System              |                          |                             |                                    | Session Time Left : 59 | :43 😫          | lome   SHEKHAI        | R SAHOO (Ch     | emist)   🗗      |
| 👃 Lab Y 📝 Rej              | oorts ~ 👔 Others ~                  |                          |                             |                                    |                        |                |                       |                 |                 |
| RECEIVED SAMP              | .ES                                 |                          |                             |                                    |                        |                | Lal                   | b / Receive     | d Samples       |
|                            |                                     |                          |                             | Start Date 🛗 01-F                  | eb-2022                | End Date       | 18-Feb-               | 2022            |                 |
| Locations                  | All                                 |                          |                             |                                    | •                      | Type           | Other                 | *               | Search          |
| 50 💌                       |                                     |                          |                             |                                    |                        |                | Generate Repor        | t               |                 |
| S.No Indent Numb           | er Memo Number                      | Serial.No<br>Impre       | ssion Recieved Da           | te Location                        |                        | Sample<br>Type | Other<br>Action       | Rem             | arks            |
| 1 IND/CE<br>1 /1012/1318   | IND/22<br>/4196/1012/2925           | 1001 Good                | 18-Feb-2022<br>04:00:18 PM  | 2 Radiant Manu<br>I (Bottling Unit | facturers Pvt Ltd<br>) | BLEND          | Edit<br>Activ Forward | Rer             | marks           |
| Department Of              | Excise © 2021. All rights reserved  |                          | Assam Build Versi           | ion V9.1.1.12                      | Desig                  | ned and Devel  | loped By C-TEL Info   | osystems Pvt. L | ndlows.<br>.td. |

• User after clicking on edit button can edit the sample details if needed.

| SI<br>No     Indent No     Memo No     Batch<br>No     Size(ml)     quantity(BL)     Proof     Serial<br>No     Seal     Action*     second<br>status       IND/CE     IND/22                                                                                                    | ×        |               |         |                    |              |       |              |          |             |                           | ple Details          | San      |
|----------------------------------------------------------------------------------------------------|----------|---------------|---------|--------------------|--------------|-------|--------------|----------|-------------|---------------------------|----------------------|----------|
| SI<br>No     Indent No     Memo No     Batch<br>No     Size(ml)     quantity(BL)     Proof     Serial<br>No     Seal<br>Impression     Action*     seconstatus       IND/CE     IND/22     IND/22     IND/23     IND/23     IND/24     IND/24 | Ð        |               |         |                    |              |       |              |          |             |                           |                      |          |
| IND/CF IND/22                                                                                                    | d sample | seco<br>statu | Action* | Seal<br>Impression | Serial<br>No | Proof | quantity(BL) | Size(ml) | Batch<br>No | Memo No                   | Indent No            | SI<br>No |
| 1 /1012/1318 /4196/1012/2925 1 375 375 15 1001 Good NA                                                                                                    |          | NA            |         | Good               | 1001         | 15    | 375          | 375      | 1           | IND/22<br>/4196/1012/2925 | IND/CE<br>/1012/1318 | 1        |

• User after clicking on forward will show the below pop up.

| ① 183.82.106.234                                     |        |
|------------------------------------------------------|--------|
| Are you sure you want to forward to Chemical Examine | er -   |
| ОК                                                   | Cancel |
|                                                      |        |

• User after clicking on Ok will show the message as "Request Forwarded Successfully."

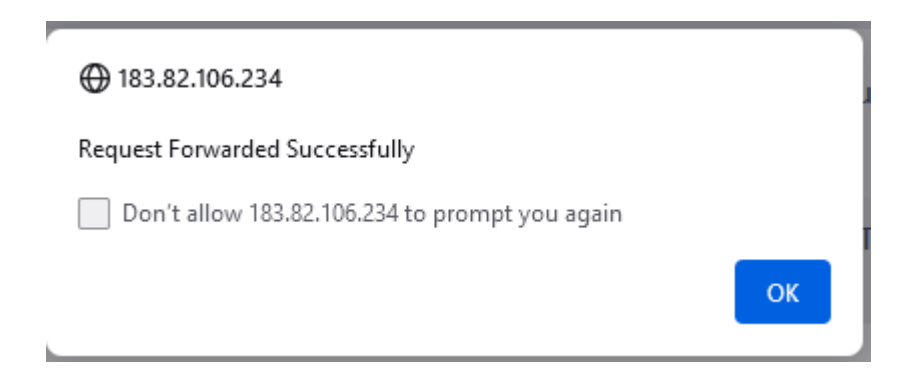

• User can view the respective sample details that are entered in the View button of Action tab.

| Sample Details                |                           |                                  |      |   |  |  |  |  |  |  |
|-------------------------------|---------------------------|----------------------------------|------|---|--|--|--|--|--|--|
| Certificate No:               | EXC/XX/1001/22            | Ethanol Content                  | 0.3  | ^ |  |  |  |  |  |  |
| Indent.No:                    | IND/CE/1012/1318          | Total                            | 0.4  |   |  |  |  |  |  |  |
| Memo.No:                      | IND/22<br>/4196/1012/2925 | Total                            | 0.54 |   |  |  |  |  |  |  |
| Received On:                  | 18-FEB-22 04.00.18        | ash,percent(m/v):                |      |   |  |  |  |  |  |  |
| Received By:                  | CHEX_JR1                  | Volatile acids/100L of abs. alc: | 0.5  |   |  |  |  |  |  |  |
| Verified On:                  | 18-FEB-22 04.25.28        | Ester/100L of abs.alc:           | 0.5  |   |  |  |  |  |  |  |
| Verified By:                  | CHEMIST                   | Higher alc/100L of               | 0.7  |   |  |  |  |  |  |  |
| Serial No                     | 1001                      | abs.alc:                         |      |   |  |  |  |  |  |  |
| Seal Impression               | Good                      | Aldehydes/100L of abs.alc:       | 0.8  |   |  |  |  |  |  |  |
| Physical                      | 0.1                       | Furfural :                       | 0.1  |   |  |  |  |  |  |  |
| Sediment/Suspended<br>matters | 0.2                       | Copper                           | 0.2  | ~ |  |  |  |  |  |  |